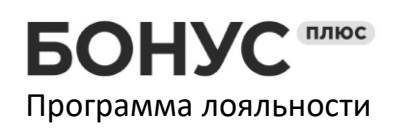

## Инструкция по работе с интеграцией сервиса БонусПлюс в 1С через заказ.

### 1. Настройка пользователей 1с

Чтобы пользователь 1с мог взаимодействовать с системой БонусПлюс, необходимо:

- Создать кассира в кабинете управления программы лояльности. Это выполняется в разделе «настройки» -> «доступ для кассиров и магазины». Каждому созданному кассиру система присвоит уникальный код - в БонусПлюс он называется «код кассира».
- 2. В системе 1с, в справочнике «Пользователи» для каждого пользователя-кассира, необходимо в поле «Комментарий» указать «код кассира» созданный в предыдущем пункте.

| ← → ☆ Админ (Пользователь) $\mathscr{O}$ : ×                                  |
|-------------------------------------------------------------------------------|
| Основное Настройки пользователя Права доступа Регистрационные карты Настройки |
| Записать и закрыть Записать 🗐 Еще • ?                                         |
| Полное имя: Админ Педействителен ?                                            |
| Физическое лицо:                                                              |
| Магазин: Магазин_1 🔹 🖉                                                        |
| Вход в программу разрешен <u>Установить ограничение</u>                       |
| Главное Адреса, телефоны Комментарий                                          |
| ЗВН9ХҮ                                                                        |
|                                                                               |

#### 2. Выгрузка номенклатуры в БонусПлюс

Если вы хотите создавать отдельные правила программы лояльности для разных товаров и товарных групп, то необходимо выгружать номенклатуру из 1с в БонусПлюс. Если это не требуется, то данный пункт можно пропустить.

- 1. Действие необходимо выполнять от лица пользователя, для которого была произведена настройка, описанная в пункте 1 данной инструкции.
- 2. В справочнике «Номенклатура» нажать кнопку «Выгрузить номенклатуру в «БонусПлюс»», при нажатии на которую происходит выгрузка номенклатуры на сервер БонусПлюс.

| ← → ☆ Номенклатура<br>Создать Создать гоуппу В ► - № - | 🔯 Сервис 🗸 📲  | 💄 Режим просмотра | • Выгрузить ног | иенклатуру в "Бо | инусПлюс" Поиск (Ctrl+F) | ∂ : ×<br>× Еше - ? |
|--------------------------------------------------------|---------------|-------------------|-----------------|------------------|--------------------------|--------------------|
| Наименование ↓                                         | Вид номенклат | Марка (Бренд)     | Единица измер   | Ставка НДС       | Наимен полное            |                    |
| — Товар_1                                              | Товар         |                   | шт              | Без НДС          | Товар_1                  |                    |
| - Товар_2                                              | Товар         |                   | шт              | Без НДС          | Товар_2                  |                    |
|                                                        |               |                   |                 |                  |                          |                    |
|                                                        |               |                   |                 |                  |                          |                    |
|                                                        |               |                   |                 |                  |                          |                    |
|                                                        |               |                   |                 |                  |                          | X A V X            |

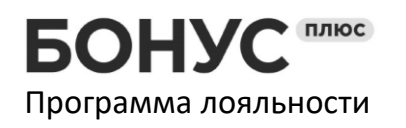

#### 3. Работа с программой лояльности через заказ:

- 1. Формируем заказ стандартным способом.
- 2. Если вы хотите использовать в документе ручные или автоматические скидки, то их необходимо применить перед использованием БонусПлюс.
- 3. Нажимаем кнопку «БонусПлюс».

| ← → ☆ Заказ клиента ТД00-000001 от 15.01.2021 15:49:30                                                                             |              |  |  |  |  |  |  |  |  |  |  |
|----------------------------------------------------------------------------------------------------|--------------|--|--|--|--|--|--|--|--|--|--|
| Основное Согласование Файлы Задачи Мои заметки                                                                                     |              |  |  |  |  |  |  |  |  |  |  |
| Провести и закрыть 📳 🛐 🍢 🗟 ЭДО - 🖶 Печать - 📋 💽 - 🔯 Отчеты - Зачет оплаты 📼 Считать карту лояльности Еще -                         |              |  |  |  |  |  |  |  |  |  |  |
| Статус: К выполнению • Приоритет: Средний • Закрыть заказ В процессе отгрузки                                                      |              |  |  |  |  |  |  |  |  |  |  |
| Основное Товары (3) Доставка Дополнительно                                                                                         |              |  |  |  |  |  |  |  |  |  |  |
| Добавить 💽 💺 👔 📓 🐔 БонусПлюс Информация о бонусах 🕅 Заполнить - Обеспечение - Цены и скидки -                                      | Еще -        |  |  |  |  |  |  |  |  |  |  |
| N 🛅 Номенклатура Ха Действия Сер, уде Кол Ед. изм. Вид цены Цена % авт. Сумма % руч. Сумма руч.                                    | Сумма        |  |  |  |  |  |  |  |  |  |  |
| 1 Вентилятор настольн < Отгрузить <ce (1="" 000,00<="" 1,000="" 3="" <д.="" td="" оптовая="" шт="" шт)=""><td>3 000,00</td></ce>   | 3 000,00     |  |  |  |  |  |  |  |  |  |  |
| 2 Вентилятор оконный, < Отгрузить <ce (1="" 1,000="" 120,00<="" 3="" <для="" td="" оптовая="" шт="" шт)=""><td>3 120,00</td></ce>  | 3 120,00     |  |  |  |  |  |  |  |  |  |  |
| 3 Вентилятор JIPONIC ( < Отгрузить <ce (1="" 040,00<="" 1,000="" 2="" <для="" td="" оптовая="" шт="" шт)=""><td>2 040,00</td></ce> | 2 040,00     |  |  |  |  |  |  |  |  |  |  |
| ·                                                                                                    |              |  |  |  |  |  |  |  |  |  |  |
| Желаемая дата отгрузки: 💽 🗸 Отгружать одной датой 15.01.2021 🗎                                                                     |              |  |  |  |  |  |  |  |  |  |  |
| Начать обмен электронными документами с Альфа Скидка: 0,00 НДС: 1 360,00 Заказано с НДС:                                           | 8 160,00 RUB |  |  |  |  |  |  |  |  |  |  |

4. Программа предложит 2 варианта поиска клиента:

| БонусПлюс (Версия "1.5.2") | : • ×               |
|----------------------------|---------------------|
| Код карты:                 |                     |
| Номер телефона:            | паити карту (Ацтго) |

Для **идентификации по номеру телефона** необходимо ввести номер телефона покупателя в формате «79ххххххххх» и нажать кнопку «Найти карту» или комбинацию клавиш Alt+F3.

Для **идентификации покупателя по номеру карты** необходимо ввести код карты вручную или считать его сканером ШК и после этого нажать кнопку «Найти карту» или комбинацию клавиш Alt+F3.

Указываем номер карты вручную или сканируем её и нажимаем «найти карту».

| БонусПлюс (Версия "1.5.2") : □ > |                    |  |  |  |  |  |  |  |  |  |
|----------------------------------|--------------------|--|--|--|--|--|--|--|--|--|
| Код карты: 123456789 Нај         | йти карту (Alt+F3) |  |  |  |  |  |  |  |  |  |
| Номер телефона:                  |                    |  |  |  |  |  |  |  |  |  |

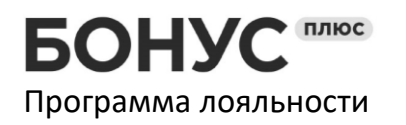

Если карта будет найдена в системе, то сразу откроется форма расчёта скидки для текущего клиента. Шаг 8.

Если карта не найдена в системе, то программа спросит: «Привязать карту к клиенту?», нажимаем «да».

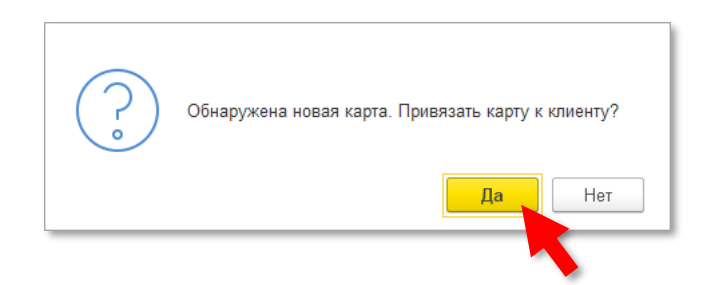

5. Программа запросит номер телефона клиента для привязки карты.

| Введите номер телефона в формате 79XXXXXXXXX |    | : |       | × |
|----------------------------------------------|----|---|-------|---|
|                                              |    |   |       |   |
|                                              | ОК | 0 | тмена | 1 |

В системе БонусПлюс главный идентификатор клиента — это номер телефона. Если карта будет утеряна, то всегда можно обслужить клиента по номеру или привязать новую карту.

Указываем номер телефона в формате 79XXXXXXXXX и нажимаем «Ок».

| Введите номер телефона в формате 79XXXXXXXX |    | : |       | × |
|---------------------------------------------|----|---|-------|---|
| 70001110000                                 | ок | 0 | тмена | 1 |
|                                             |    |   |       |   |

Далее программа уточнит привязать ли данную карту к введенному номеру телефона (это на случай, если вы введи неверный номер телефона). Нажимаем «да».

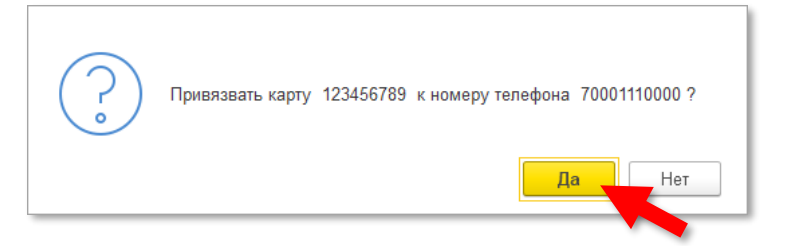

6. Если в настройках программы лояльности включена опция проверки телефонного номера при регистрации клиента(это требование законодательства РФ), то программа отправит на указанный номер смс сообщение с кодом, который нужно указать кассиру для продолжения процесса регистрации.

Вводим код из смс и нажимаем «Ок».

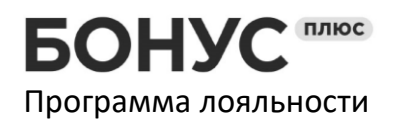

 Телефон
 8 (800) 333-50-99

 Эл.почта
 help@bonusplus.pro

 Сайт
 www.bonusplus.pro

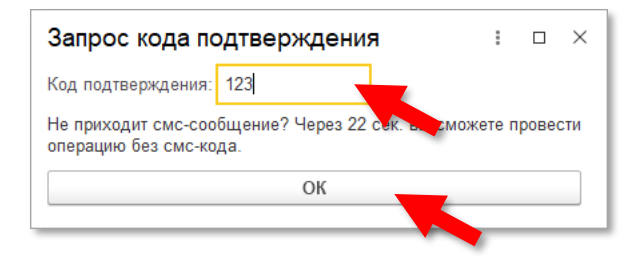

оф.1206

Если по какой-то причине клиент не может получить или сообщить код из смс, то кассир может продолжить регистрации без кода спустя N секунд(задаётся в настройках программы лояльности). Для таких клиентов система опять запросит код при следующем обращении.

В случае, если в клиентской базе уже существует клиент с указанным номером телефона, то программа откроет форму информации о клиенте с заполненными данными доступными для редактирования.

7. Программа откроет форму ввода информации о клиенте. Поля не обязательны к заполнению. Кассир может заполнить поля, необходимые вам для дальнейшей работы.

| Информация о клиенте    | : 0 × |  |  |  |  |  |  |  |  |  |  |  |
|-------------------------|-------|--|--|--|--|--|--|--|--|--|--|--|
| Информация о клиенте    |       |  |  |  |  |  |  |  |  |  |  |  |
| Фамилия:                |       |  |  |  |  |  |  |  |  |  |  |  |
| Имя:                    |       |  |  |  |  |  |  |  |  |  |  |  |
| Отчество:               |       |  |  |  |  |  |  |  |  |  |  |  |
| Дата рождения:          |       |  |  |  |  |  |  |  |  |  |  |  |
| Знаменательные даты:    |       |  |  |  |  |  |  |  |  |  |  |  |
| Добавить 🛧 🔸            | Еще 🗕 |  |  |  |  |  |  |  |  |  |  |  |
| Даты Пол                |       |  |  |  |  |  |  |  |  |  |  |  |
|                         |       |  |  |  |  |  |  |  |  |  |  |  |
| Пол:                    | •     |  |  |  |  |  |  |  |  |  |  |  |
| Электронная почта:      |       |  |  |  |  |  |  |  |  |  |  |  |
| Кто привел (телефон):   |       |  |  |  |  |  |  |  |  |  |  |  |
| Отказ от рекламных СМС: |       |  |  |  |  |  |  |  |  |  |  |  |
| Комментарий:            |       |  |  |  |  |  |  |  |  |  |  |  |
| Сохранить               |       |  |  |  |  |  |  |  |  |  |  |  |
|                         |       |  |  |  |  |  |  |  |  |  |  |  |

После заполнения формы нажать «Сохранить».

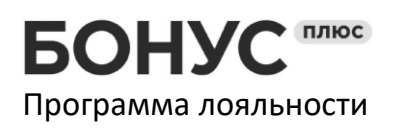

8. Откроется форма расчёта скидки

| БонусПл                                                          | юс (Версия "1.5.2")                                                             | : _ ×                                                            |
|------------------------------------------------------------------|---------------------------------------------------------------------------------|------------------------------------------------------------------|
| Код карты:                                                       | 123456789                                                                       |                                                                  |
| Держатель:                                                       |                                                                                 | Редактировать                                                    |
| Сумма чека                                                       | 3 000,00                                                                        |                                                                  |
| Бонусы<br>Доступно бо<br>Использоват<br>Количество<br>Максимальн | нусов: 100<br>гь бонусы: 🗹<br>бонусов: 100<br>іая сумма для зачета бонусов: 100 | Скидка<br>Процент скидки: 10<br>Сумма скидки по проценту: 300,00 |
| К оплате:<br>Накопится б                                         | 0нусов: 260,00                                                                  | Итого скидка: 400,00                                             |
|                                                                  | Прі                                                                             | менить (F8)                                                      |

В данной форме по желанию клиента можно либо накопить бонусы, либо потратить (зачесть как скидку). Для осуществления данной настройки необходимо: снять или установить флажок «Использовать бонусы». Количество бонусов к списанию можно изменить по желанию клиента.

Процент и сумму скидки изменить нельзя, она рассчитывается исходя из настроек программы лояльности.

После настройки необходимо нажать кнопку «Применить».

Потраченные бонусы и применённая скидка учитываются в системе 1С как ручная скидка на чек.

| ← → ☆ Заказ клиента ТД00-000001 от 15.01.2021 15:49:30                                                          |                      |    |           |                                                                                                    |      |       |           |          |          |        | I :   |         |            |          |
|----------------------------------------------------------------------------------------------------|----------------------|----|-----------|----------------------------------------------------------------------------------------------------|------|-------|-----------|----------|----------|--------|-------|---------|------------|----------|
| Основное Согласование Файлы Задачи Мои заметки                                                                  |                      |    |           |                                                                                                    |      |       |           |          |          |        |       |         |            |          |
| Провести и закрыть 📳 💽 🍕 - 🖶 ЭДО - 🖨 Печать - 📋 🕞 - 🖗 Отчеты - Зачет оплаты 📼 Считать карту лояльности Еще      |                      |    |           |                                                                                                    |      |       |           |          |          |        |       | Еще - 🤅 |            |          |
| Статус: К выполнению   Приоритет: Средний   Закрыть заказ В процессе отгрузки                                   |                      |    |           |                                                                                                    |      |       |           |          |          |        |       |         |            |          |
| Основное Товары (3) Доставка Дополнительно                                                                      |                      |    |           |                                                                                                    |      |       |           |          |          |        |       |         |            |          |
| Добавить 🔹 🔄 💼 🔹 🛅 БонусПлюс Информация о бонусах 👼 Заполнить - Обеспечение - Цены и скидки -                   |                      |    |           |                                                                                                    |      |       |           |          |          |        | Еще - |         |            |          |
| N 🛅                                                                                                    | Номенклатура         | Xa | Действия  | Cep                                                                                                    | Соде | Кол   | Ед. изм.  | Вид цены | Цена     | % авт. | Сумма | % руч.  | Сумма руч. | Сумма    |
| 1                                                                                                    | Вентилятор настольн  | <  | Отгрузить | <ce< td=""><td>&lt;для</td><td>1,000</td><td>шт (1 шт)</td><td>Оптовая</td><td>3 000,00</td><td></td><td></td><td>1,2</td><td>36,76</td><td>2 963,24</td></ce<> | <для | 1,000 | шт (1 шт) | Оптовая  | 3 000,00 |        |       | 1,2     | 36,76      | 2 963,24 |
| 2                                                                                                    | Вентилятор оконный,  | <  | Отгрузить | <ce< td=""><td>&lt;для</td><td>1,000</td><td>шт (1 шт)</td><td>Оптовая</td><td>3 120,00</td><td></td><td></td><td>1,2</td><td>38,24</td><td>3 081,76</td></ce<> | <для | 1,000 | шт (1 шт) | Оптовая  | 3 120,00 |        |       | 1,2     | 38,24      | 3 081,76 |
| 3                                                                                                    | Вентилятор JIPONIC ( | <  | Отгрузить | <ce< td=""><td>&lt;для</td><td>1,000</td><td>шт (1 шт)</td><td>Оптовая</td><td>2 040,00</td><td></td><td></td><td>1,2</td><td>25,00</td><td>2 015,00</td></ce<> | <для | 1,000 | шт (1 шт) | Оптовая  | 2 040,00 |        |       | 1,2     | 25,00      | 2 015,00 |
| -                                                                                                    |                      |    |           |                                                                                                    |      |       |           | _        |          |        |       |         |            | •        |
| Желаемая дата отгрузки: 🔽 🕐 🐨 Отгружать одной датой 🛛 15.01.2021                                                |                      |    |           |                                                                                                    |      |       |           |          |          |        |       |         |            |          |
| -<br>Начать обмен электронными документами с Альфа<br>Скидка: 100,00 НДС: 1 343,33 Заказано с НДС: 8 060,00 RUB |                      |    |           |                                                                                                    |      |       |           |          |          |        |       |         |            |          |
|                                                                                                    |                      |    |           |                                                                                                    |      |       | _         |          |          |        |       |         |            |          |
|                                                                                                    |                      |    |           |                                                                                                    |      |       |           |          |          |        |       |         |            |          |

В момент проведения документа «Заказ клиента», будет произведён резерв бонусов в системе БонусПлюс. При отмене проведения документа резерв бонусов будет отменён.

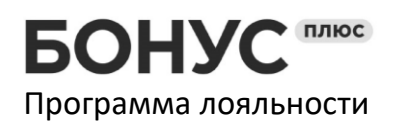

9. На основании заказа, формируем документ «Реализация товаров и услуг». Данные о бонусах будут перенесены из заказа.

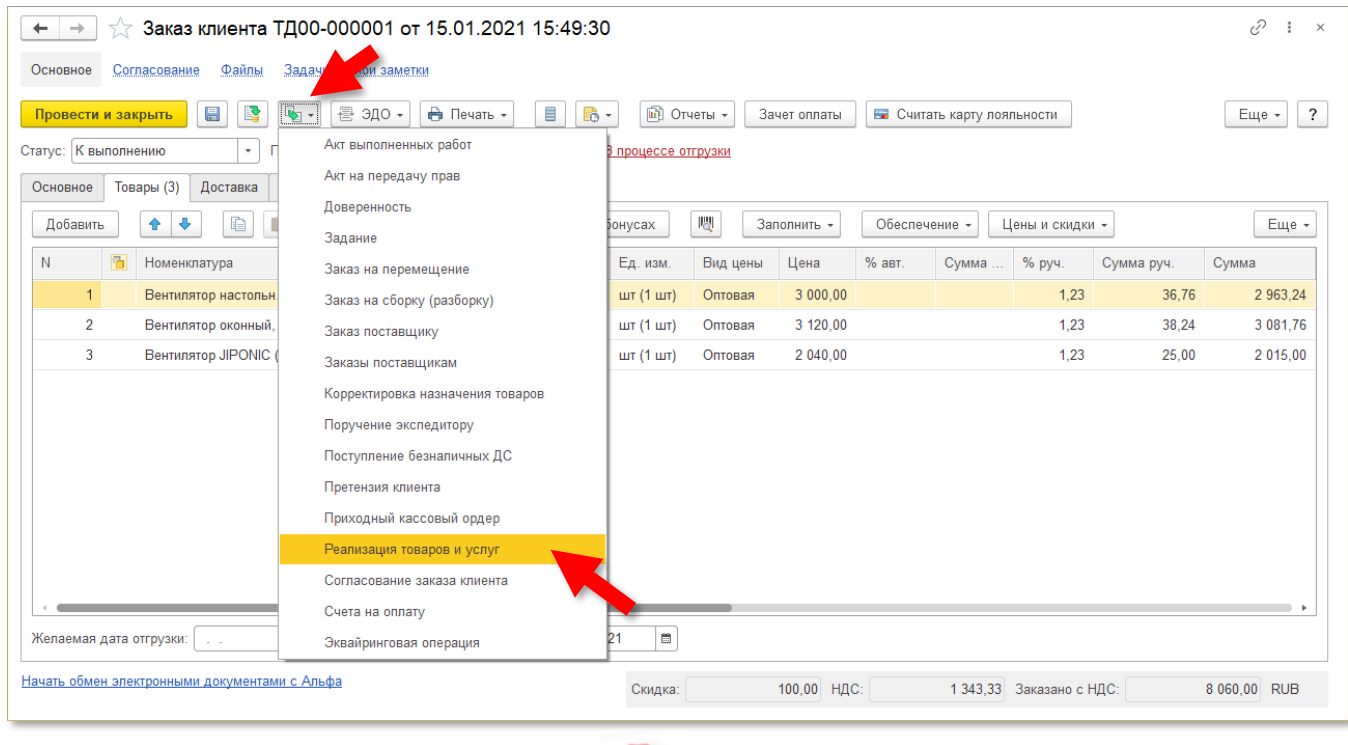

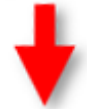

| ← → Реализация товаров и услуг (создание)                                                                |                |          |           |          |          |        |            |            |            |            |     |  |  |
|----------------------------------------------------------------------------------------------------|----------------|----------|-----------|----------|----------|--------|------------|------------|------------|------------|-----|--|--|
| Основное Файлы Задачи Мои заметки                                                                        |                |          |           |          |          |        |            |            |            |            |     |  |  |
| Провести и закрыть 📳 🛐 🍢 - 🔄 ЭДО - 🔒 Печать - 📋 💽 - 🕅 Отчеты - Зачег оплаты Открыть виды запасов Еще - 🖸 |                |          |           |          |          |        |            |            |            |            |     |  |  |
| Основное Товары (3) Дополнительно                                                                        |                |          |           |          |          |        |            |            |            |            |     |  |  |
| Добавить 🛧 🗣 🗈 🖪 БонусПлюс Информация о бонусах. 💐 💽 🖗 🔤 Указать серии Заполнить - Цены и скидки - Еще - |                |          |           |          |          |        |            |            |            |            |     |  |  |
| N 🛅 Номенклатура                                                                                         | Характе № Сери | я Кол    | Ед. изм.  | Вид цены | Цена     | % авт. | Сумма авт. | % руч.     | Сумма руч. | Сумма      |     |  |  |
| . Вентилятор настольны                                                                                   | <характ <серия | не 1,000 | шт (1 шт) | Оптовая  | 3 000,00 |        |            | 1,23       | 36,76      |            |     |  |  |
| . Вентилятор оконный,                                                                                    | <характ <серия | не 1,000 | шт (1 шт) | Оптовая  | 3 120,00 |        |            | 1,23       | 38,24      |            |     |  |  |
| . Вентилятор JIPONIC (Т                                                                                  | <характ <серия | не 1,000 | шт (1 шт) | Оптовая  | 2 040,00 |        |            | 1,23       | 25,00      |            |     |  |  |
|                                                                                                    |                |          |           |          |          |        | _          |            |            |            |     |  |  |
|                                                                                                    |                |          |           |          |          |        |            |            |            |            |     |  |  |
|                                                                                                    |                |          |           |          |          | Ски,   | дка:       | 100,00 Bce | его с НДС: | 8 060,00 F | RUB |  |  |
| Оформить счет-фактуру Оформить ТТН                                                                       |                |          |           |          |          |        |            |            |            |            |     |  |  |

10. Проводим документ.

Фиксация покупки клиента в программе лояльности и все связанные с этим процессы (такие как списание и накопление бонусов, обновление статуса карты и т.п.) будут выполнены в случае удачного проведения документа «Реализация товаров и услуг».

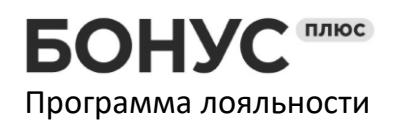

# Информацию по применяемым бонусам можно увидеть в документе «Заказ клиента», «Чеках ККМ» и «Реализации» по кнопке «Информация о бонусах».

| +       | 🔸 ☆ Заказ клиента ТДОО                                                                                         | -000001 от 15.01 | 2021 15:                                                                                                    | 49:30            |          |            |        |          |              |            | €? <b>:</b> × |  |
|---------|----------------------------------------------------------------------------------------------------|------------------|----------------------------------------------------------------------------------------------------|------------------|----------|------------|--------|----------|--------------|------------|---------------|--|
| Основ   | Основное Согласование Файлы Задачи Мои заметки                                                                 |                  |                                                                                                    |                  |          |            |        |          |              |            |               |  |
| Прове   | Провести и закрыть 📳 💽 🐚 - 😤 ЭДО - 🔒 Печать - 🔋 💽 - 🖗 Отчеты - Зачет оплаты 📼 Считать карту лояльности Еще - ? |                  |                                                                                                    |                  |          |            |        |          |              |            |               |  |
| Статус: | Статус: К выполнению • Приоритет: Средний • Закрыть заказ В процессе отгрузки                                  |                  |                                                                                                    |                  |          |            |        |          |              |            |               |  |
| Основ   | Основное Товары (3) Доставка Дополнительно                                                                     |                  |                                                                                                    |                  |          |            |        |          |              |            |               |  |
| Доба    | Добавить 💽 🗣 🔚 🛋 < 🛅 БонусПлюс Информация о бонусах 🖳 Заполнить - Обеспечение - Цены и скидки - Еще -          |                  |                                                                                                    |                  |          |            |        |          |              |            |               |  |
| Ν       | Номенклатура Ха                                                                                                | а Действия Сег   | Соде                                                                                                    | Кол Ед. изм.     | Вид цены | Цена       | % авт. | Сумма    | % руч.       | Сумма руч. | Сумма         |  |
|         | 1 Вентилятор настольн <                                                                                        | Отгрузить        | <для                                                                                                    | 1,000 шт (1 шт)  | Оптовая  | 3 000,00   |        |          | 1,23         | 36,76      | 2 963,24      |  |
|         | 2 Вентипятор оконный <                                                                                         | Отгоузить <се    | <nng< td=""><td>_1,010 шт (1 шт)</td><td>Оптовая</td><td>3 120,00</td><td></td><td></td><td>1,23</td><td>38,24</td><td>3 081,76</td></nng<> | _1,010 шт (1 шт) | Оптовая  | 3 120,00   |        |          | 1,23         | 38,24      | 3 081,76      |  |
|         | Информация по б                                                                                                | онусам :         | $\Box \times$                                                                                                    | ,00 шт (1 шт)    | Оптовая  | 2 040,00   |        |          | 1,23         | 25,00      | 2 015,00      |  |
| < e     |                                                                                                    | Fuio             | 2                                                                                                    |                  | _        |            |        |          |              |            | •             |  |
| Жела    | м                                                                                                    | сще              |                                                                                                    | D1 2021 🗎        |          |            |        |          |              |            |               |  |
| Начать  | Держатель карты:                                                                                               |                  |                                                                                                    | 0                |          | 400.00     |        | 4 242 22 | 2            |            |               |  |
|         | Номер карты:                                                                                                   | 123456789        |                                                                                                    | Скидка:          |          | 100,00 НДС |        | 1 343,33 | заказано с г | 1дС:       | 8 060,00 ROB  |  |
|         | Номер телефона:                                                                                                | 70001110000      |                                                                                                    |                  |          |            |        |          |              |            |               |  |
|         | Сумма чека:                                                                                                    | 3 000            |                                                                                                    |                  |          |            |        |          |              |            |               |  |
|         | Сумма к оплате:                                                                                                | 2 600            |                                                                                                    |                  |          |            |        |          |              |            |               |  |
|         | Количество бонусов:                                                                                            | 100              |                                                                                                    |                  |          |            |        |          |              |            |               |  |
|         | Сумма скидки по проценту                                                                                       | /: 300           |                                                                                                    |                  |          |            |        |          |              |            |               |  |
|         | L                                                                                                    |                  |                                                                                                    |                  |          |            |        |          |              |            |               |  |